## **Como instalar o PDF Split and Merge**

1. Acessar o site http://www.pdfsam.org/ e clicar na opção "Download";

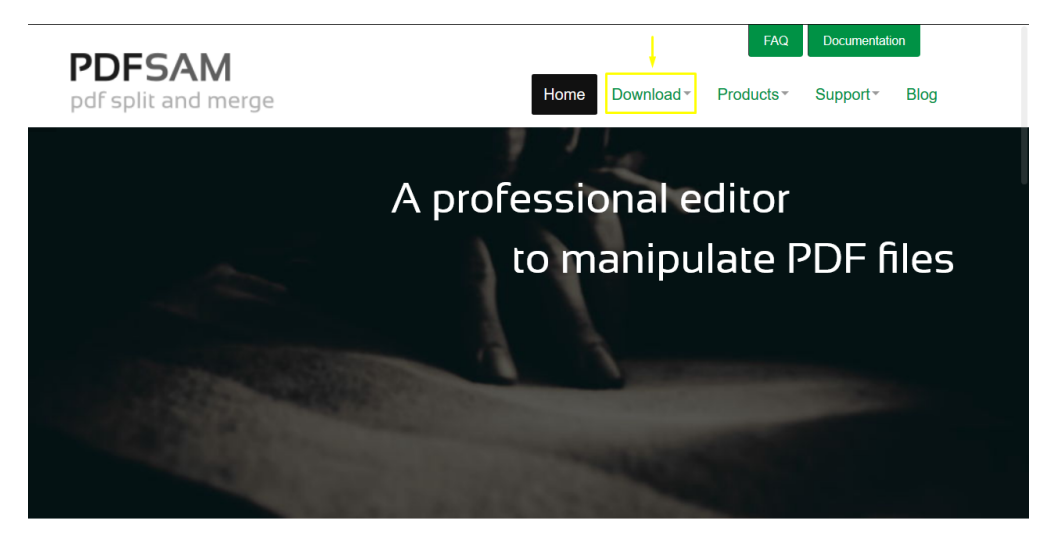

Merge, split, rotate, mix, edit, sign PDFs... we've got you covered Your PDFs stay private on your computer, no need to upload them to a third party service

2. Clicar no link "PDFsam Basic";

|                                                                          | FAQ Documentation                                                  |  |
|--------------------------------------------------------------------------|--------------------------------------------------------------------|--|
| pdf split and merge                                                      | Home Download - Products - Support - Blog                          |  |
|                                                                          | Download                                                           |  |
| @ EMAIL Y TWITTER FACEBOOK                                               | G+ GOOGLE+ in LINKEDIN & REDDIT t TUMBLR 💟 🔿                       |  |
| PDFsam Basic 3.0.2<br>PDFsam Basic is a free and open source, platform i | ndependent software designed to split, merge and rotate PDF files. |  |
| PDFsam Basic<br>Download and install PDFsam Basic on for your            | platform.                                                          |  |

 Selecionar o tipo de sistema operacaional. No nosso exemplemos utilizaremos um máquina Windows. Clicar no link "Windows downloader (.exe);

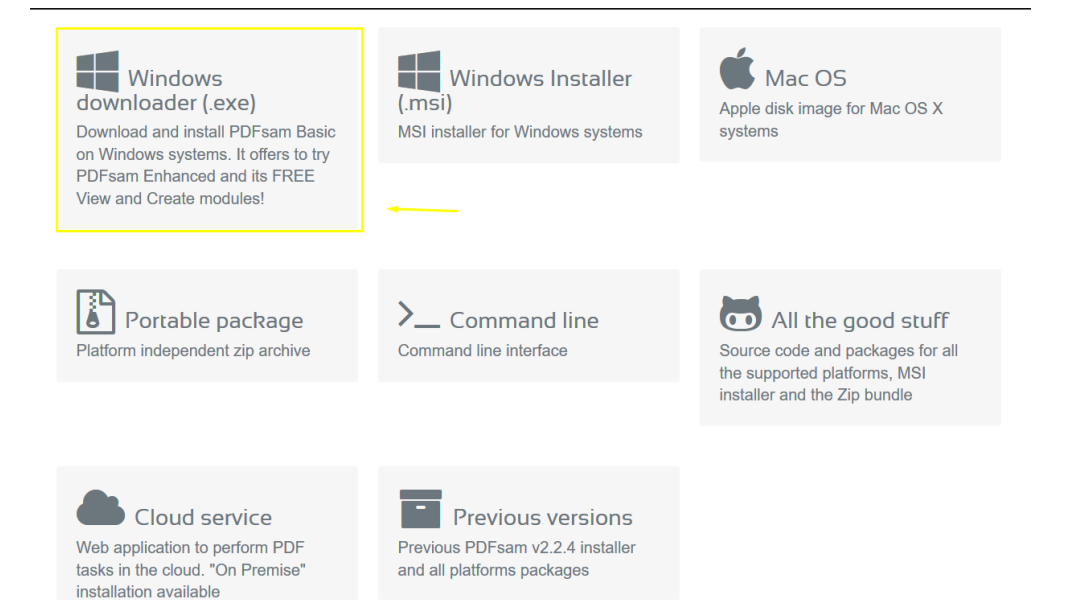

## 4. Confirmar download do arquivo;

| Abrir "PDFsam_Basic_Installer.exe"                           |          | ×        |
|--------------------------------------------------------------|----------|----------|
| Você selecionou abrir:                                       |          |          |
| PDFsam_Basic_Installer.exe                                   |          |          |
| tipo: Binary File (5,1 MB)<br>de: http://download.pdfsam.org |          |          |
| Deseja fazer o download?                                     |          |          |
|                                                              | Download | Cancelar |

5. Ir na pasta onde o arquivo foi salva e executá-lo;

| 📕   🛃 =   tmp                                                                       |      |                             |                   | _               |           |
|-------------------------------------------------------------------------------------|------|-----------------------------|-------------------|-----------------|-----------|
| Arquivo Início Compartilhar Exibir                                                  |      |                             |                   |                 | ~ ?       |
| $\leftarrow$ $\rightarrow$ $\checkmark$ $\uparrow$ $\blacksquare$ > Este Computador | > Di | sco Local (C:) > temp > tmp | ~ Ū               | esquisar tmp    | Q         |
| EPSON Easy Photo Print 👻 😨 Photo Print                                              |      |                             |                   |                 |           |
| 💱 Dropbox                                                                           | ^    | Nome                        | Data de modificaç | Тіро            | Tamanho   |
|                                                                                     |      | 🔁 Arquivo de teste.pdf      | 17/01/2016 15:17  | Adobe Acrobat D | 11.233 KB |
|                                                                                     |      | PDFsam_Basic_Installer.exe  | 12/04/2016 18:19  | Aplicativo      | 5.273 KB  |
| 🧢 Este Computador                                                                   |      |                             |                   |                 |           |
| 🔚 Área de Trabalho                                                                  |      |                             |                   |                 |           |
| 📔 Documentos                                                                        |      |                             |                   |                 |           |

6. Selecionar o idioma "Portugues" e depois clicar no botão "Próximo";

| pdf split and merge                                                                                                    | PDFsam Gerenciador<br>de Instalação                                                 |
|----------------------------------------------------------------------------------------------------|-------------------------------------------------------------------------------------|
| Bem-vindo ao Assistente de Configura<br>Deixe-nos guiá-lo através do processo de instalação                                                                         | ação do PDFsam Basic                                                                |
| Por favor, selecione o idioma dese                                                                                                    | iado:                                                                               |
| Português                                                                                                    | >                                                                                   |
| Ao clicar em "Próximo" você aceita Contrato de Licença de Usuário                                                                                                   | Final do PDFsam Basic. <u>Contrato de Licença</u><br>avançados <u>Veja detalhes</u> |
| Opções Avançadas                                                                                                    | PRÓXIMO                                                                             |
|                                                                                                    | -                                                                                   |
| PDFSAM<br>pdf split and merge                                                                                                    | -<br>PDFsam Gerenciador<br>de Instalação                                            |
| Bem-vindo ao Assistente de Configura<br>Deixe-nos guiá-lo através do processo de instalação                                                                         | -<br>PDFsam Gerenciador<br>de Instalação<br>ação do PDFsam Basic                    |
| DEFSAM<br>pdf split and merge<br>Bem-vindo ao Assistente de Configura<br>Deixe-nos guiá-lo através do processo de instalação<br>Por favor, selecione o idioma desej | -<br>PDFsam Gerenciador<br>de Instalação<br>ação do PDFsam Basic                    |
| Deixe-nos guiá-lo através do processo de instalação<br>Por favor, selecione o idioma desej                                                                          | -<br>PDFsam Gerenciador<br>de Instalação<br>ação do PDFsam Basic                    |
| Ao clicar em "Próximo" vorê aceita Contrato de Licenca de Usuário                                                                                                   | - PDFsam Gerenciador<br>de Instalação ação do PDFsam Basic jado:                    |
| Ao clicar em "Próximo" você aceita Contrato de Licença de Usuário                                                                                                   | - PDFsam Gerenciador de Instalação ação do PDFsam Basic jado:                       |

٦

7. Aguardar a instalação;

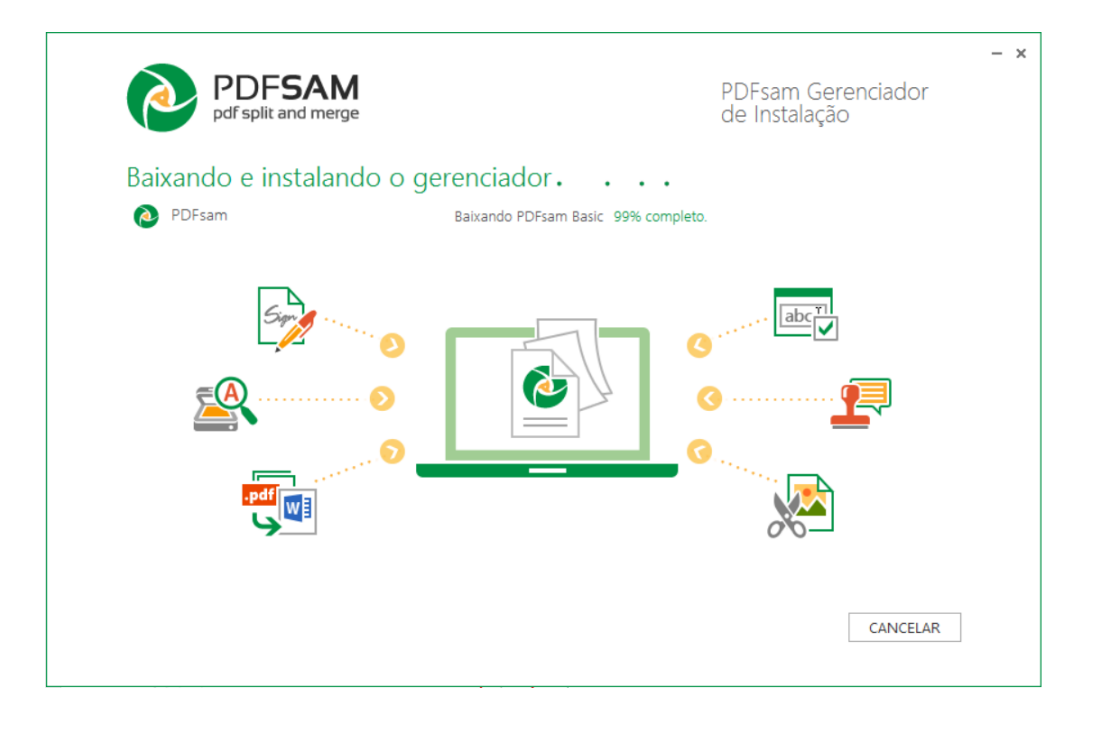

8. Ao final a instalação é finalizada e o programa PDF Sam Basic estará na relação dos seus programas instalados.